# เอกสารประกอบการฝึกอบรม

## การใช้งานโปรแกรมสำเร็จรูปทางการบัญชี โปรแกรมเอ็กเพรส (Express) Version 1.94

อรทัย ดุษฎีดำเกิง 2560

ASP 1

### คู่มือการใช้งาน โปรแกรมสำเร็จรูปทางการบัญชี Express for Windows version 1.94

#### การทำงานของโปรแกรม <u>http://www.esg.co.th</u>

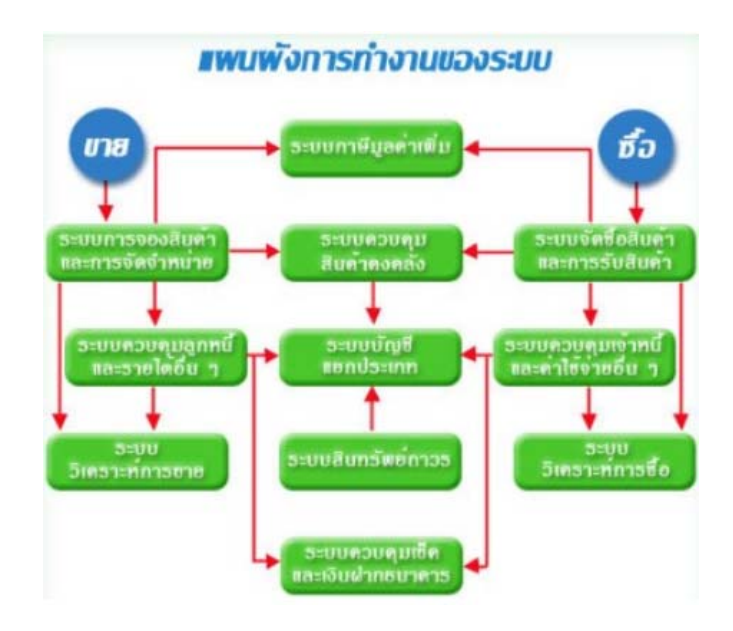

#### หัวข้อการฝึกอบรม

- 1. ติดตั้งโปรแกรมสำเร็จรูปทางการบัญชี Express
- สร้างฐานข้อมูลใหม่ส่ำหรับกิจการใหม่ (ชื่อกิจการและแหล่ที่เก็บฐานข้อมูล) และเปิด แฟ้มข้อมูลใหม่
- กำหนดค่าเริ่มต้นทั้งหมด ได้แก่ รายละเอียดกิจการ รอบระยะเวลาบัญชี และรายละเอียดอื่นที่ เกี่ยวข้อง
- กำหนดแฟ้มหลัก เพิ่ม/แก้ไข/ลด แฟ้มหลัก ได้แก่ รหัสบัญชี รหัสสินค้า รหัสลูกค้า รหัสผู้ จำหน่าย รหัสสินทรัพย์ เป็นต้น
- บันทึกยอดยกมา กรณีที่กิจการได้เปิดดำเนินการมาแล้ว แต่เริ่มใช้งานด้วยโปรแกรมสำเร็จรูป เป็นปีแรก
- บันทึกแฟ้มรายการค้าในเมนูหลัก ได้แก่ วงจรรายได้ วงจรรายจ่าย วงจรการเงิน รายงาน ภาษีมูลค่าเพิ่ม ภาษีหัก ณ ที่จ่าย
- ปรับปรุงข้อมูลบัญชี ณ วันสิ้นงวดบัญชีก่อนการปิดบัญชี ปรับปรุงภาษีมูลค่าเพิ่ม สินค้าคงห ลือปลายงวด ผ่านรายการเช็ครับ/เช็คจ่าย
- 8. ปิดบัญชี
- 9. จัดพิมพ์เอกสาร และรายงานที่เกี่ยวข้อง

#### ขั้นตอนการทำงานในโปรแกรมสำเร็จรูปทางการบัญชี Express for Windows version 1.94

1. ติดตั้งโปรแกรมฯ และเข้าสู่โปรแกรมฯ บนหน้าจอ Desktop

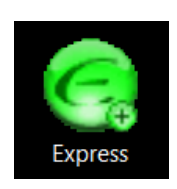

2. เข้าสู่ระบบโดยการบันทึกรหัสผู้ใช้ และ รหัสผ่าน

| ເข້າສູ່ຈະນນ/LogIn | ×        |
|-------------------|----------|
| รหัสผู้ใช่        | User ID  |
| รหัสผ่าน          | Password |
| ОК                | Cancel   |

- หมายเหตุ : ผู้ใช้งานโปรแกรมฯ สามารถกำหนดรหัสผู้ใช้ใหม่ และ รหัสผ่านใหม่ได้เพื่อความปลอดภัย สิทธิ์ในการใช้งานโปรแกรมฯ มี 3 ระดับ ดังนี้
  - BIT9 สำหรับผู้บริหารระดับสูง สามารถตั้งค่าเริ่มต้น และเข้าถึงเมนูการใช้งานทุกประเภท ได้ไม่จำกัด
  - BIT5 สำหรับหัวหน้าแผนก ไม่สามารถตั้งค่าเริ่มต้น แต่เข้าถึงเมนูการใช้งานอื่นได้ตามที่ กำหนดทั้งแฟ้มหลัก และ แฟ้มรายการค้า
  - BIT1 สำหรับพนักงานปฏิบัติการ ไม่สามารถตั้งค่าเริ่มต้น การเข้าถึงเมนูการใช้งานได้ ตามที่กำหนด เพิ่มข้อมูลได้ เรียกใช้รายงานได้ แต่ไม่สามารถแก้ไข ลบ ยกเลิกแฟ้มรายการ ค้าได้
- เข้าสู่ฐานข้อมูล โดยเลือกฐานข้อมูลเปล่าของเวอร์ชั่น 1 เพื่อเข้าสู่ระบบการทำงานของโปรแกรม จากนั้นกดปุ่ม "ตกลง"

| ชื่อข้อมูล 🖉                                                                                                    | รหัส  | เก็บข้อมูล | ^  |
|----------------------------------------------------------------------------------------------------|-------|------------|----|
| 9.ข้อมูลทดสอบเวอร์ชั่น 1                                                                                                    | DATAT | TEST       |    |
| Z.ข้อมูลเปล่าของเวอร์ชั่น 1                                                                                                    | DATAZ | DAT        | R  |
| []     []     []     []     []     []     []     []     []     []     []     []     []     []     []     []     []     []     []     []     []     []     []     []     []     []     []     []     []     []     []     []     []     []     []     []     []     []     []     []     []     []     []     []     []     []     []     []     []     []     []     []     []     []     []     []     []     []     []     []     []     []     []     []     []     []     []     []     []     []     []     []     []     []     []     []     []     []     []     []     []     []     []     []     []     []     []     []     []     []     []     []     []     []     []     []     []     []     []     []     []     []     []     []     []     []     []     []     []     []     []     []     []     []     []     []     []     []     []     []     []     []     []     []     []     []     []     []     []     []     []     []     []     []     []     []     []     []     []     []     []     []     []     []     []     []     []     []     []     []     []     []     []     []     []     []     []     []     []     []     []     []     []     []     []     []     []     []     []     []     []     []     []     []     []     []     []     []     []     []     []     []     []     []     []     []     []     []     []     []     []     []     []     []     []     []     []     []     []     []     []     []     []     []     []     []     []     []     []     []     []     []     []     []     []     []     []     []     []     []     []     []     []     []     []     []     []     []     []     []     []     []     []     []     []     []     []     []     []     []     []     []     []     []     []     []     []     []     []     []     []     []     []     []     []     []     []     []     []     []     []     []     []     []     []     []     []     []     []     []     []     []     []     []     []     []     []     []     []     []     []     []     []     []     []     []     []     []     []     []     []     [ |       | >          |    |
| ตกลง ยกเลิก คันหา                                                                                                    |       |            | .: |

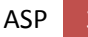

 โปรแกรมฯ จะสอบถามวันที่เข้าสู่ระบบ โดยฐานข้อมูลเปล่าของโปรแกรมกำหนดไว้สำหรับปี 2558 และ 2559 เพื่อให้สามารถเข้าสู่ระบบการทำงานของโปรแกรมฯ ให้ผู้ใช้เปลี่ยนวันที่ในหน้าจอโปรแกรมฯ จากวันที่ปัจจุบัน ให้เป็นวันที่ย้อนหลังโดยอยู่ในช่วงเวลา 2558-2559 จากนั้นกดปุ่ม "ตกลง"

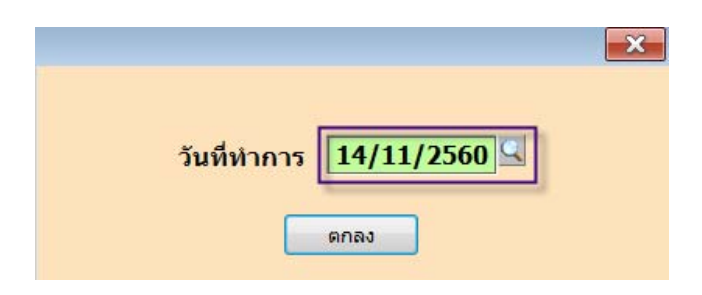

**หมายเหตุ** : หากวันที่เข้าโปรแกรมฯ ไม่สัมพันธ์กับรอบระยะเวลาบัญชี โปรแกรมฯ จะเตือนด้วยข้อความ ดังต่อไปนี้

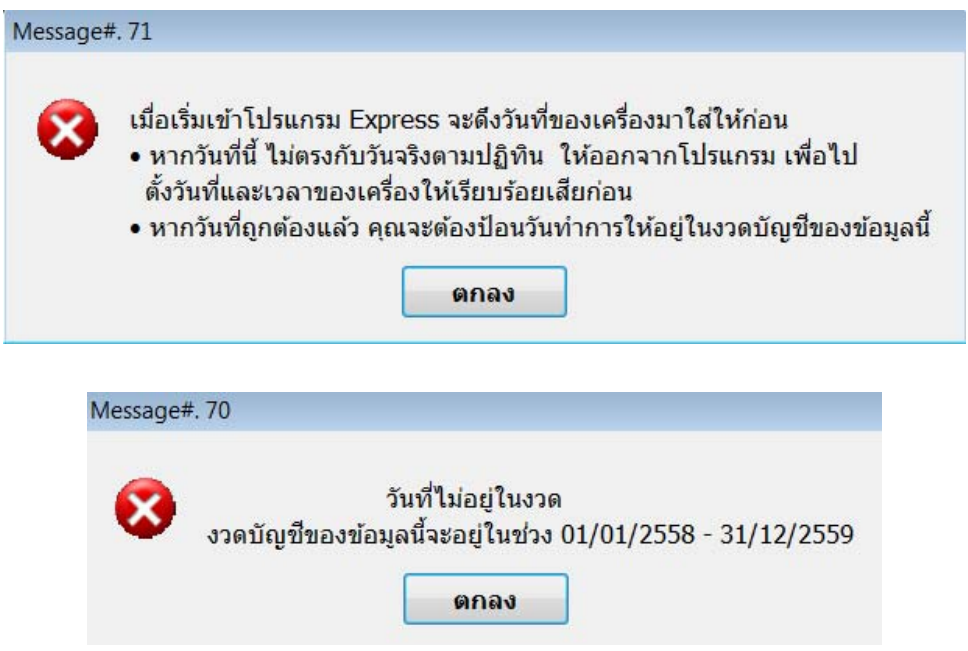

 ภายหลังจากการบันทึกวันที่ทำการแล้ว ให้สังเกตหน้าจอของโปรแกรม Express จะปรากฎข้อมูลของ ฐานข้อมูลเปล่า version 194 ดังนี้

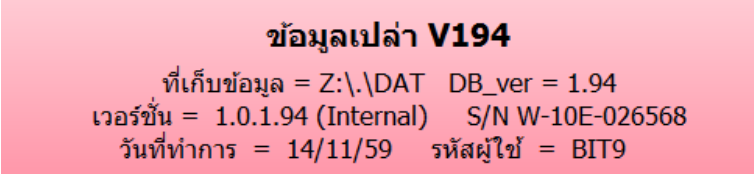

- 6. กำหนดข้อมูลใหม่ โดยเริ่มต้นจาก
  - 6.1 การกำหนดบริษัทใหม่ เลือก เมนูหลัก "เริ่มระบบ" เมนูย่อย "กำหนดบริษัทใหม่"
     หรือ ข้อ 7>8

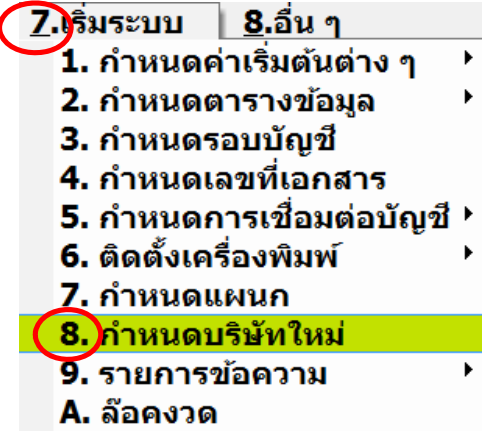

| ชื่อข้อมูล       3.กำหนด DATAZ       วันที่         ขึ่อข้อมูล       3.กำหนด DATAZ       วันที่         9.ข้อมูลเกดสอบเวอร์ชั่น 1       DATAZ       DATAZ         1.ชั่งชื่อแท็มข้อมูล       1       DATAZ         1.ชั่งชื่อแท็มข้อมูล       1       DATAZ         1.ชั่งชื่อแท็มข้อมูล       1       DATAZ         1.ชั่งชื่อแท็มข้อมูล       1       DATAZ         1.ชั่งชื่อแท็มข้อมูล       1       0.1         2.พิมพ์ชื่อบริษัท       เลียกแหล่งของข้อมูลที่จะตั้งมาไว้       X         0.1. สร้างข้อมูลจากแผ่นตัวอย่าง (หรือแผ่นข้อมูลสำรอง)       0.1. สร้างข้อมูลจากแต่มือบู่ในเครื่อง       5. ตัดลอกฐานข้อมูลจากแต่รื่อง | 1.Alt+A                                                                                                    | en en la senta de la companya de la companya de la companya de la companya de la companya de la companya de la |                                                             |
|----------------------------------------------------------------------------------------------------|----------------------------------------------------------------------------------------------------|----------------------------------------------------------------------------------------------------|-------------------------------------------------------------|
| ชื่อข้อมูล<br>9. ข้อมูลทดสอบเวอร์ชั่น 1<br>2. ข้อมูลเปล่าของเวอร์ชั่น 1<br>บริษัท ช้างเมือกวัสดุภัณฑ์ จำกัด<br>2.พิมพ์ชื่อบริษัท<br>เสียกแหล่งของข้อมูลที่จะศึงมาไว้<br>(ใช้ภาษาอังกฤษและไม่เกิน 8 อักขระ)<br>0. สร้างข้อมูลจากแผ่นตัวอย่าง (หรือแผ่นข้อมูลสำรอง)<br>0. สร้างข้อมูลจากแห่นตัวอย่าง (หรือแผ่นข้อมูลสำรอง)<br>0. สร้างข้อมูลจากแห่นตัวอย่าง (หรือแผ่นข้อมูลสำรอง)                                                                                                    | ) 🎝 🖓 🔂 😡 🕼 🌣 ¢ ¢                                                                                                    |                                                                                                    |                                                             |
| 9.ข้อมูลทดสอบเวอร์ชั่น 1     DA     24/04/41       Z.ข้อมูลเปล่าของเวอร์ชั่น 1     DATAZ     DAT       บริษัท ช้างเมือกวัสดุภัณฑ์ จำกัด     DAT & DAT & DAT     4. ตั้งชื่อแฟ็มข้อมูล       2.พิมพ์ชื่อบริษัท     เลียกแหล่งของข้อมูลที่จะคึงมาไร้     (ใช้ภาษาอังกฤษและไม่เกิน 8 อักขระ)       0.1. สร้างข้อมูลจากแผ่นตัวอย่าง (หรือแผ่นข้อมูลสำรอง)     0.1. สร้างข้อมูลจากแผ่นตัวอย่าง (หรือแผ่นข้อมูลสำรอง)                                                                                                    | ชื่อข้อมูล                                                                                                    | 🛆 3.กำหนด DATAZ                                                                                                | วันที่ 🔼                                                    |
| Z.ข้อมูลเปล่าของเวอร์ชั่น 1     DATAZ     DAT     4. ตั้งชื่อแฟ้มข้อมูล       บริษัท ข้างเผือกวัสดุภัณฑ์ จำกัด     DAT Z     D:\CPWP     4. ตั้งชื่อแฟ้มข้อมูล       2.พิมพ์ชื่อบริษัท     เลือกแหล่งของข้อมูลที่จะดึงมาไว้     X       01. สร้างข้อมูลจากแผ่นตัวอย่าง (หรือแผ่นข้อมูลสำรอง)     5. ศัดลอกฐานข้อมูลจากเครื่อง                                                                                                    | 9.ข้อมูลทดสอบเวอร์ชั่น 1                                                                                                    | DAT                                                                                                    | 24/04/41                                                    |
|                                                                                                    | Z,ข้อมูลเปล่าของเวอร์ชั่น 1<br>บริษัท ช้างเผือกวัสดุภัณฑ์ จำกัด                                                                                                    | DATAZ DAT<br>DATAZ D:\CPWP                                                                                     | 4. ตั้งชื่อแฟ้มข้อมูล<br>(ใช้ภาษาอังกฤษและไม่เกิน 8 อักขระ) |
| ตกลง ยกเล็ก                                                                                                    | 2.พิมพ์ชื่อบริษัท     เลือกแหล่งของข้อมูลที่จะดึงม <ul> <li>โลอกแหล่งของข้อมูลที่จะดึงม</li> <li>1. สร้างข้อมูลจากแห</li> <li>2. ตัดลอกข้อมูลจาก</li> <li>ตกม</li> </ul> | าไร้<br>ผ่นตัวอย่าง (หรือแผ่นข้อมูลสำรอง)<br>กบริษัทที่มีอยู่ในเครื่อง<br>ลง ยกเล็ก                            | <ul> <li>X</li> <li>5. คัตลอกฐานข้อมูลจากเครื่อง</li> </ul> |

*ข้อควรระวัง ในการสร้างที่เก็บข้อมูล* ผู้ใช้ต้องกำหนด Directory ที่มีความปลอดภัย เช่น <u>Drive: D</u> เป็นต้น

**หมายเหตุ** : กรณีที่เริ่มใช้โปรแกรมฯเป็นครั้งแรก ให้คัดลอกข้อมูลจากฐานข้อมูลเปล่าเท่านั้น และเมื่อคัดลอก เสร็จโปรแกรมฯ จะแสดงผลตามรายละเอียดด้านล่าง แต่หากเคยใช้งานโปรแกรมมาแล้ว และได้ทำการสำรอง ข้อมูลไว้ล่วงหน้า สามารถคัดลอกจากข้อมูลสำรอง (ข้อ1) แทน หากคัดลอก<u>สำเร็จ</u>ให้สังเกตหน้าจอของ โปรแกรม Express จะปรากฏการคัดลอกข้อมูลเรียบร้อย

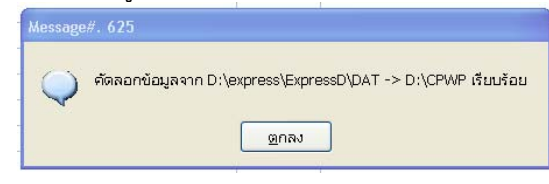

6.2 การกำหนดแฟ้มข้อมูลใหม่ เพื่อป้องกันล้างข้อมูลเดิมที่อาจไม่ต้องการจากฐานข้อมูลที่คัดลอกมา โดยเลือก เมนูหลัก "อื่น ๆ " เมนูย่อย "เปิดแฟ้มข้อมูลใหม่" หรือ ข้อ 8>5

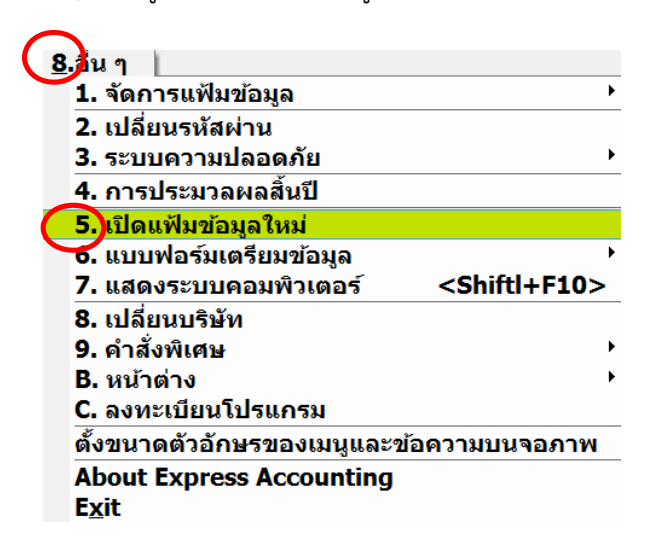

**หมายเหตุ** เพื่อให้การมั่นใจว่าฐานข้อมูลใหม่เป็นฐานข้อมูลเปล่า ให้เลือกทุกรายการ แต่หากกรณีที่ ต้องการใช้ผังบัญชีอัตโนมัติจากโปรแกรมฯ ให้ละเว้นการเลือกช่องผังบัญชี จากนั้นกดปุ่ม "ตกลง" และยืนยัน "YES" ซ้ำอีกครั้ง ระบบจะดำเนินการลบข้อมูลที่ไม่ต้องการออกไปทั้งหมด

| เปิดแฟ้มข้อบูลใหม่                                                                                                    |  |  |  |  |
|----------------------------------------------------------------------------------------------------|--|--|--|--|
| *** ดำเดือน *** แมนูนี้ใช้สำหรับ "ลบข้อมูล" ณ ที่เก็บข้อมูลปัจจุบันทิ้ง                                                                                                    |  |  |  |  |
| ชื่อกิจการ <sup>เ</sup> ปริษัท•เอ็กซ์เพรสชอฟท์แวร์กรุ๊ป•(ข้อมูลเปล่า)•จำกัด<br>ข้อมูลปัจจุบันเก็บอยู่ที่ D:\CPWP<br>คุณคารจะกด <ยกเลิก> เพื่อออกไป "สำรองข้อมูล" เก็บไว้ให้เรียบร้อย -<br>ก่อนท่าเปิดแฟ้มข้อมูลใหม่                                                                                                    |  |  |  |  |
| <ul> <li>แฟ้มที่ต้องการสบ (สบแล้วกู้คืนไม่ได้)</li> <li>บอดบกมา ของทุกระบบ</li> <li>รายการรายในของทุกระบบ</li> <li>รายการรายในของทุกระบบ</li> <li>รายการรายในของทุกระบบ</li> <li>รายเป็นผู้ร่าน</li> <li>เสือกทุกรายการยกเว็นผังปัญชั</li> <li>บัญชีเงินฝากธนากก</li> <li>สินด้า</li> <li>พละบัยนเหมายและสินด้า</li> <li>สินด้า</li> <li>มันใบชี</li> <li>รายการทรพัยอิณ</li> <li>สิ่งที่คุณต้องทำ หลังเปิดแฟ้มข้อมูลใหม่ คือ กำหนดค่าเริ่มต้นต่าง ๆ และ</li> </ul> |  |  |  |  |
| และกำหนดเลขที่เอกสารใหม่<br>ดกลง ขกเลิก                                                                                                    |  |  |  |  |

 6.3 การกำหนดค่าเริ่มต้นต่าง ๆ ใน เมนูหลัก "เริ่มระบบ" เมนูย่อย "กำหนดค่าเริ่มต้นต่าง ๆ" ซึ่งมักจะ ประกอบด้วย รายละเอียดเกี่ยวกับกิจการ เรื่องทั่วไป และระบบงานย่อยของโปรแกรม เช่น ระบบ ซื้อและเจ้าหนี้ ระบบขายและลูกหนี้ ระบบการเงิน ระบบสินค้า ระบบบัญชี และระบบทรัพย์สิน
 6.3.1 การเปลี่ยนแปลงรายละเอียดกิจการ หรือ ข้อ 7>1>1

| ( <b>7.</b> )ริ่มระบบ <u>8</u> .อื่น ๆ |                                 |
|----------------------------------------|---------------------------------|
| 🚺 ถ้ำหนดค่าเริ่มต้นต่าง ๆ 🕐            | 1 รายละเอียดกิจการ              |
| 2. กำหนดตารางข้อมูล 🔹 🕨                | 2. เรื่องทั่วไป                 |
| 3. กำหนดรอบบัญชี                       | 3. ระบบสินค้าคงเหลือ 🔹 🕨        |
| 4. กำหนดเลขที่เอกสาร                   | 4. ระบบขายและลูกหนี้ 🔹 🕨        |
| 5. กำหนดการเชื่อมต่อบัญชี ▸            | 5. ระบบซื้อและเจ้าหนี้ 🔹 🕨      |
| 6. ติดตั้งเครื่องพิมพ์ 👘 🕨             | 6. ระบบการเงิน และเงินฝากธนาคาร |
| 7. กำหนดแผนก                           | 7. ระบบบัญชี                    |
| 8. กำหนดบริษัทใหม่                     | 8. ระบบทรัพย์สิน 🔸              |
| 9. รายการข้อความ                       |                                 |
| A. ล๊อคงวด                             |                                 |

ผู้ใช้สามารถแก้ไขข้อมูลกิจการตั้งแต่ข้อ1-6 ได้ตามข้อมูลจริง โดยกดปุ่มแก้ไข (Edit)

|                 | 📃 กำหนดค่าเริ่มดันด่างๆ รายละ                                                                | เอียดกิจการ                                                                                       |                                                                |   |
|-----------------|----------------------------------------------------------------------------------------------|---------------------------------------------------------------------------------------------------|----------------------------------------------------------------|---|
| Alt+E<br>(Edit) |                                                                                              |                                                                                                   |                                                                |   |
|                 | 1. ชื่อบริษัท<br>ที่อยู่                                                                     | ปริษัท•ช้างเผือกวัสดุภัณฑ์•จำกัด<br>20•ถนนช้างเผือก•ต่าบลสุเทพ•อำเภอเมื<br>จังหวัดเชียงใหม่•50300 | มืองเซียงใหม่                                                  |   |
|                 | 2. ชื่อภาษาอังกฤษ<br>ที่อยู่ภาษาอังกฤษ                                                       |                                                                                                   |                                                                |   |
|                 | <ol> <li>หมายเลขโทรศัพท์</li> <li>ประเภทของกิจการ</li> <li>เลขประจำตัวผู้เสียภาษี</li> </ol> | (053) 219635-7 (053) 219638<br>นิดินุคคล ▼<br>3501167420                                          | แก้ไขข้อมูลจาก<br>ฐานข้อมูลเปล่าให้เป็น<br>ฐานข้อมูลบริษัทใหม่ | j |
|                 | 6. เลขทะเบียนการค้า                                                                          | 5005848423126                                                                                     |                                                                |   |

**หมายเหตุ** หน้าจอโปรแกรมๆ จะเปลี่ยนชื่อฐานข้อมูล จากฐานข้อมูลเดิม เป็นฐานข้อมูลใหม่ ประกอบด้วย ชื่อกิจการ และที่เก็บแฟ้มข้อมูล เป็นการยืนยันว่าผู้ใช้กำลังทำงานอยู่ในฐานข้อมูล ใหม่เรียบร้อยแล้ว

| บริษัท ช้างเผือกวัสดุภัณฑ์ จำกัด         |
|------------------------------------------|
| ที่เก็บข้อมูล = D:\CPWP                  |
| เวอร์ชั่น = 1.0 (Demo) S/N               |
| วันที่ทำการ = 17/11/50 รหัสผู้ใช้ = BIT9 |
|                                          |

ASP

#### 6.4 กำหนดรอบระยะเวลาบัญชีใหม่

| <u>7</u> .เริ่มระบบ <u>8</u> .อื่น ๆ | <ul> <li>กำหน</li> <li>คาหน</li> </ul> | ดรอบบัญ  | 20<br>CA                 |           | ſ                 |                                      |                                 |
|--------------------------------------|----------------------------------------|----------|--------------------------|-----------|-------------------|--------------------------------------|---------------------------------|
| 1. กำหนดค่าเริ่มต้นต่าง ๆ 🕐          | 1                                      | <u>1</u> | วันที่เริ่มรอบบัญชี 🤇    | 01/0      | 1/2558            | 2. แก้ไขว้<br>รอบระยะเ<br>ให้เป็นรอบ | นที่เริ่ม<br>เวลาบัญชี<br>เระยะ |
| 2. กำหนดตารางข้อมูล 🔹 🕨              | 1. Alt-                                | FE Sa    | บบัญชีปีปัจจุบัน         | 5         | อบบัญชีปี         | เวลาบัญชี                            | ปัจจุบัน                        |
| 3. กำหนดรอบบัญชี                     |                                        | งวด<br>1 | วันสิ้นงวด<br>31/01/2558 | งวด<br>12 | วันสิ้น<br>31/01/ | งวด<br>2559                          |                                 |
| 4. กำหนดเลขที่เอ้กสาร                |                                        | 2        | 28/02/2558               | 14        | 29/02/            | 2559                                 |                                 |
| 5 ດຳນາດດາຣເສື່ອນຕ່ອງໂດເສີ )          |                                        | 3<br>4   | 31/03/2558<br>30/04/2558 | 15<br>16  | 31/03/<br>30/04/  | 2559<br>2559                         |                                 |
| ว. กาหนดการเขอมตอบะบูข               |                                        | 5        | 31/05/2558               | 17        | 31/05/            | 2559                                 |                                 |
| 6. ติดตั้งเครื่องพิมพ์ 🔹 🕨           |                                        | 6        | 30/06/2558               | 18        | 30/06/            | 2559                                 |                                 |
| 7. กำหนดแผนก                         |                                        | 8        | 31/08/2558               | 20        | 31/08/            | 2559<br>2559                         |                                 |
| 8 ถ้าหมดบริษัทใหม่                   |                                        | 9        | 30/09/2558               | 21        | 30/09/            | 2559                                 |                                 |
|                                      |                                        | 10       | 31/10/2558               | 22        | 31/10/            | 2559                                 |                                 |
| 9. รายการข้อความ →                   |                                        | 11<br>12 | 30/11/2558               | 23<br>24  | 31/12/            | 2559<br>2559                         | *                               |
| A. ล๊อคงวด                           | หมาย                                   | มเหตุ    | วันสิ้นงวดที่ 24 สาย     | มารถกำ    | าหนดให้เล         | ยไปได้ไม                             | ม่จำกัด                         |

ส่วนประกอบต่าง ๆ ในโปรแกรมสำเร็จรูปทางการบัญชี Express

|            | ไดเดี้สบาร์ (Title Bar)                                                                                                    | ปุ่มปัดหน้าจอ<br>ปุ่มขยายจอภาพหลดสับดิน<br>ปุ่มย่องนาดหน้าจอ                                                                                                    | (Close)<br>(MaximizeRestore)<br>(Minimize)             |
|------------|----------------------------------------------------------------------------------------------------|----------------------------------------------------------------------------------------------------|--------------------------------------------------------|
|            | ■ IV - ขายเงินเรื่อ                                                                                                    |                                                                                                    | X<br>แถบเครื่องมือ<br>(Tools Bar)                      |
| ส่วนหัว    | รหัสลูกล้า ฮัลดีมา<br>จัลดีมา เทคโนโลยี จำกัด<br>603/286-7 ซ.เสนานิคม 1<br>แ.พหลโยธิน เขตจตุจักร<br>ครุงเทพฯ 10900<br>โทร. 579-2244-5 Fax:579-2246<br>อ้างอิง          | แหนก<br>เลขที่ IV0000006 วันเที่ 01/04/47 Q<br>ใบสั่งชายQ<br>เบลริด 30 วัน ครบกำหนด 01/05/47 Q<br>พนักงานชาย สามารถนายสามารถ มุ่งการชาย<br>เขตการชาย กทกรุงเทพฯ ชนส่งโดย<br>ประเภทราคา 2 - แยก VAT                                                       |                                                        |
| ส่วนรายการ | ารยกระสินศัา <f8> รายกรมิ่งb <ctrl+f8> รายกรมับชำระ <f7:<br>No. รหัส รายละเอียด ใจรัง 4<br/>1 04-SEAG-20720a สาร์ดดิสก์ SEAG 01<br/>แท้บ (Tab)</f7:<br></ctrl+f8></f8> | รายการการัชาย         Ctrl+F7>           กแวน         ก่อาต่องหน่วย         ส่วนลด         F         4ำนวนเงิน         ^           1.0         ตว         4,500.000         4,500.00         I         IIII         IIIIIIIIIIIIIIIIIIIIIIIIIIIIIIIIIIII | สกรอลล์บาร์<br>(Scrol Bar)                             |
| ส่วนล่าง   | สถามเที่ส่งของ                                                                                                    | 4านวนเงิน 4,500.00<br>ร่วนลด 0.00 4,500.00<br>4า [AI0000001] [2,700.00] 1,800.00<br>ภาษีมูลค่าเห็ม 7.00]% 126.00<br>จำนวนเงินรวมทั้งลื่น 1,926.00                                                                                                    | บริเวณที่สามารถใช้เมาส์ลาก<br>ขยายหน้าจอ (Resize Grip) |

|      |                                            | <u>م</u> -        | 📇 - 📾 🚍 👯 🗮 歳 💰 🕅                                |
|------|--------------------------------------------|-------------------|--------------------------------------------------|
|      | เพิ่มข้อมูล <alt+a></alt+a>                | ٩                 | ค้นหาข้อมูล <alt+s></alt+s>                      |
| 2    | แก้ไขข้อมูล <alt+e></alt+e>                | <b></b>           | พิมพ์ <alt+p></alt+p>                            |
| 1019 | ยกเล็ก <alt+c></alt+c>                     | Note              | เพิ่มหมายเหตุของเอกสาร/รายการสินค้ำ              |
|      | ลบข้อมูล <alt+d></alt+d>                   |                   | เข้าไปในส่วนของรายการสินค้ำ <f8></f8>            |
| 8    | ยกเลิกการเพิ่มหรือแก้ไขข้อมูล <esc></esc>  | <mark>\$/0</mark> | เสือกรายการจากใบสั่งขายที่อ้างถึง <f6></f6>      |
|      | บันทึกข้อมูล <f9></f9>                     |                   | สั่งให้ลงบัญชีใหม่ <alt+j></alt+j>               |
| +    | ไปยังข้อมูลแรก <ctrl+home></ctrl+home>     | <b>ČK</b>         | รับรองเอกสารใบนี้ <alt+o></alt+o>                |
| 4    | ไปยังข้อมูลก่อนหน้านี้ <page up=""></page> | OK)               | ยกเลิกการรับรองเอกสาร <ctrl+o></ctrl+o>          |
| \$   | ไปยังข้อมูลถัดไป <page down=""></page>     | оĸ                | รับรองเอกสารเป็นช่วง <alt+shift+o></alt+shift+o> |
|      | ไปที่ข้อมูลสุดท้าย <ctrl+end></ctrl+end>   |                   |                                                  |

ลักษณะและความหมายของแถบเครื่องมือ (Tool Bar) ในโปรแกรมสำเร็จรูปทางการบัญชี Express